## Informacja dotycząca powiadomienia o <u>podjęciu / niepodjęciu pracy lub zakończeniu pracy</u> przez cudzoziemca na podstawie oświadczenia wpisanego do ewidencji oświadczeń

## Zachęcamy do zapoznania się z krótkim opisem:

1. Logujemy się na stronie internetowej praca.gov.pl

- 2. Wybieramy zakładkę "Sprawy"
- 3. Wybieramy "Dokumenty wysłane"

4. W kolejnym kroku należy zaznaczyć odpowiednie oświadczenie zawierające poprawne dane cudzoziemca, którego powiadomienie dotyczy.

- 5. Klikamy przycisk "Kontynuuj korespondencję".
- 6. Następnie otwiera się okno z wyborem dokumentu do dalszej korespondencji:

Wybór dalszej korespondencji

Wybierz rodzaj dokumentu, którym chcesz prowadzić dalszą korespondencję w sprawie:

> Oświadczenie o powierzeniu wykonywania pracy cudzoziemcowi (PSZ-OPWP) - korekta

Wnoszenie korekty oświadczenia o powierzeniu wykonywania pracy cudzoziemcowi jest możliwe do momentu odbioru oświadczenia wpisanego do ewidencji oświadczeń. Korekty wniesione w terminie późniejszym nie będą uwzględnione.

- Powiadomienie o podjęciu / niepodjęciu pracy przez cudzoziemca na podstawie oświadczenia wpisanego do ewidencji oświadczeń (PSZ-PPPO)
- Powiadomienie o zakończeniu pracy cudzoziemca na podstawie oświadczenia wpisanego do ewidencji oświadczeń (PSZ-PZPO)

Anuluj

7. Po wybraniu rodzaju dokumentu do dalszej korespondencji otwarty zostanie dokument, który po wypełnieniu należy wysłać do Urzędu poprzez przycisk "Wyślij"